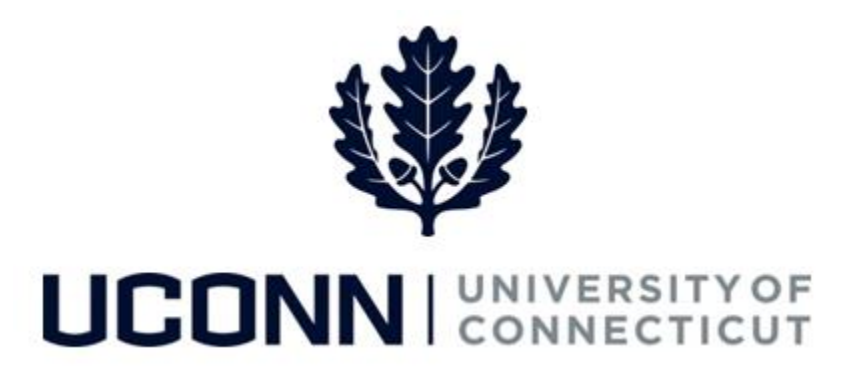

## **University of Connecticut**

## Modifying or Cancelling a Leave Request: Time Off Requests

Overview

Employees will use this job aid to modify or cancel an already submitted request for time off, such as vacation and medical appointments, in Core-CT.

## **Process Steps**

| Step | Action                                                                                                    | Screenshot                                                                                                    |  |
|------|----------------------------------------------------------------------------------------------------|----------------------------------------------------------------------------------------------------|--|
| 1    | Navigation Home Screen: Click Submit or Modify Leave Request from the portal landing page.<br>Navigation In Menu: Main Menu > Core-CT HRMS > Self Service > Leave Management > Leave Request                                                                                                    |                                                                                                    |  |
| 2    | On the <b>Submit or Modify Leave Request</b> page,<br>click the <b>Find an Existing Value Tab.</b><br>Your employee ID will auto-populate and cannot<br>be changed.<br>You can search for your leave multiple different<br>ways including strictly by employee number (all of<br>your leaves will be returned), by Empl Record, or<br>by leave request ID (the unique ID given to your<br>specific leave).<br>Enter your search criteria and click <b>Search.</b><br>If you search by employee number only, the list of<br>your leaves will show below. Click on the leave<br>which you want to modify. | Find an Existing Value       Add a New Value         Search Criteria         Empl Record =       •         Leave Request ID begins with ▼       •         Include History       Correct History         Limit the number of results to (up to 300): [30]       •         Search       Clear       Basic Search         View All       First       1-4:of4       Last         Empl Record Name       Leave Request ID Leave Category       Leave Type Star Date: Approval Status         Id       JungleCube BillLizard 00343       Leaves of Absences       Medical       05/22/2017/05/31/2017/All App         Id       JungleCube BillLizard 00343       Leaves of Absences       (blank)       07/03/2017/07/2017/All App         Id       JungleCube BillLizard 00343       Leaves of Absences       (blank)       07/03/2017/07/2017/Apprv Proc         Id       JungleCube BillLizard 00343       Leaves of Absences       (blank)       01/17/2017/01/20/2017 Need's App         Id       JungleCube BillLizard 00041       Work OT or Comp-Time (blank)       01/17/2017/01/20/2017 Need's App |  |

## UConn/Core CT Job Aid: Modifying or Cancelling a Leave Request: Time Off Request Version 1.0

| Step | Action                                                                                                    |                                                                                                    | Screenshot                                                                                                    |
|------|----------------------------------------------------------------------------------------------------|----------------------------------------------------------------------------------------------------|----------------------------------------------------------------------------------------------------|
| 3    | After clicking on the leave, you will be taken to the<br>Leave & Time Request tab.<br>If you are modifying the start and/or end dates of<br>your leave, enter the new dates on the Leave<br>&Time Request tab.<br>Once complete, move to the Leave & Time<br>Request Details tab.<br>If you are only modifying the number of hours<br>being taken on your leave or the Time Reporting<br>Codes, move directly to the Leave & Time<br>Request Details tab.<br>If you are cancelling your leave, move directly to<br>the Leave & Time Action tab. |                                                                                                    | Leave & Time Request       Leave & Time Request Details       Leave & Time Action         Employee ID:       055075       Bill.izard JungleCubs       Empl Record:       0         Job Title:       Police Officer (Unc)       Department:       UConn Police Services         Leave of Absence and Time Pre-Approval       Leave of Absence and Time Pre-Approval         Leave Request ID:       00342       Notification Date:       05/25/2017         *Filter by Type:       Time off Absences (Personal Vacation/PL/Sick day, etc)       *         *Start Date:       07/05/2017       *End Date:       07/07/2017         *Start Date:       07/05/2017       *End Date:       07/07/2017         Comments                                                                                                    |
| 4    | If you modified the start and/or<br>end dates of your leave on the<br>Leave &Time Request tab, update<br>the dates to reflect your new<br>requested dates. The last row<br>must be the End Date entered on<br>the Leave and Time Request tab.<br><u>Please delete any days you are not</u><br>scheduled to work.<br>If you are modifying the number of<br>hours being requested, update the<br>Duration.<br>Move to the Leave & Time Action<br>tab.                                                                                             | Leave & Time Request Leave & T<br>Employee ID 055075<br>Leave and Time Off Request D<br>Copy Down Values from First<br>Copy Down Values from First<br>Time Off Adamon<br>2 Time Off Adamon<br>3 Time Off Adamon | I TRE Request Details Love & Tree Acton<br>Record<br>Tetails<br>PY Tree Off Type "Date of Tree Off Sart Tree End Tree "Declarity" TRE Off Type "Date of Tree Off Type "Date of Tree Off Type |

UConn/Core CT Job Aid: Modifying or Cancelling a Leave Request: Time Off Request Version 1.0

| Step | Action                                                                                                    | Screenshot                                                                                                    |  |
|------|----------------------------------------------------------------------------------------------------|----------------------------------------------------------------------------------------------------|--|
| 5    | On the <b>Leave &amp; Time Action</b> tab, review the time<br>off request you are submitting. Ensure the<br>modifications you have made are reflected here.                                                                                                    | Leave & Time Request       Leave & Time Request Details       Leave & Time Action         Employee ID:       055075       BillLizard JungleCubs       Leave Request ID:       00342         Empl Record:       0       Approval Status:       In Approval Process         Totoms       Totoms       Totoms       Totoms                                                                                                    |  |
|      | When you are ready to submit, review the check<br>boxes under the submit button. If the Leave<br>Request Loaded check box is checked, in the drop<br>down Leave Request Status, select Amend<br>Loaded Request.<br>If the Leave Request Loaded check box is<br>unchecked, in the drop down Leave Request                                                                                                    | Cancel Time Off Request Loaded Time Off Request Amended Leave Request Status Amend Unloaded Request Amend Unloaded Request Amend Unloaded Request Amend Unloaded Request Delete Request Find   View All First I of 1 I Last User ID 055075 UOC-Billizard JungleCubs DateTime 05'30'17 7:09:56.00000AM Please enter any comments you have to support your Approval or Denial of the leave request in the box below, BEFORE you hit the "Approve" or "Deny" button. Comment                                                                                                    |  |
|      | Status, select Amend Unloaded Request.<br>Click Submit.<br>If you are cancelling your leave, in the Leave<br>Request Status drop down, select Delete<br>Request.<br>Click Cancel.                                                                                                    | Leaves Approval  Constraints of the series of the series o |  |
| 6    | For leave modifications, an email notification will be sent to your supervisor to review and approve the request. If approved, your timesheet will be auto-populated with the requested time off. Edits made to your timesheet in Time and Labor will not be reflected in the Leave Request module.<br>For leave cancellations, an email notification will be sent to your supervisor to alert them to the cancellation. No additional action will be required by your supervisor. If your leave request had been loaded to Time and Labor, your timesheet will be reverted back to REG time. |                                                                                                    |  |